# mail

Chipsmall Limited consists of a professional team with an average of over 10 year of expertise in the distribution of electronic components. Based in Hongkong, we have already established firm and mutual-benefit business relationships with customers from, Europe, America and south Asia, supplying obsolete and hard-to-find components to meet their specific needs.

With the principle of "Quality Parts, Customers Priority, Honest Operation, and Considerate Service", our business mainly focus on the distribution of electronic components. Line cards we deal with include Microchip, ALPS, ROHM, Xilinx, Pulse, ON, Everlight and Freescale. Main products comprise IC, Modules, Potentiometer, IC Socket, Relay, Connector. Our parts cover such applications as commercial, industrial, and automotives areas.

We are looking forward to setting up business relationship with you and hope to provide you with the best service and solution. Let us make a better world for our industry!

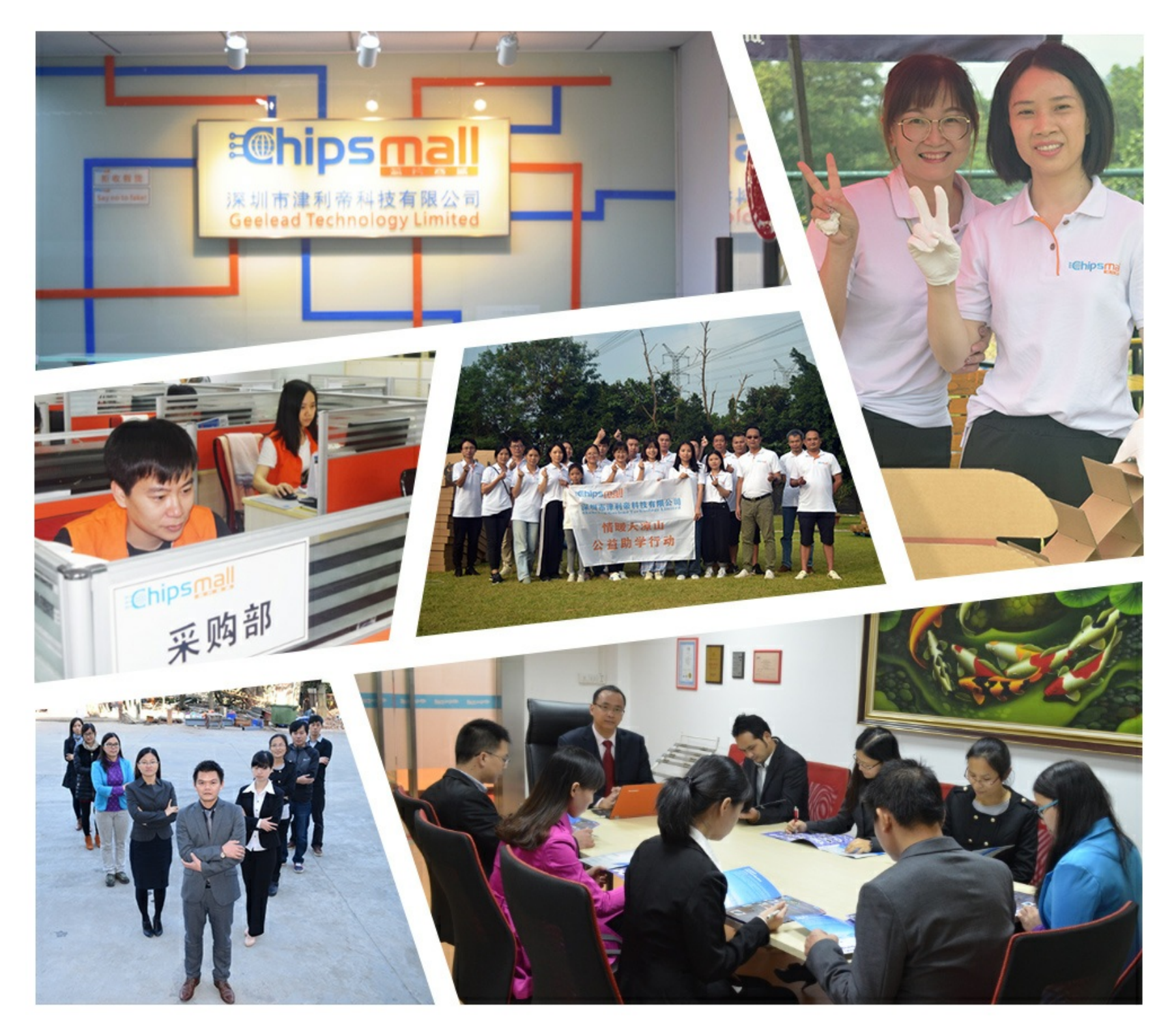

## Contact us

Tel: +86-755-8981 8866 Fax: +86-755-8427 6832 Email & Skype: info@chipsmall.com Web: www.chipsmall.com Address: A1208, Overseas Decoration Building, #122 Zhenhua RD., Futian, Shenzhen, China

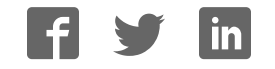

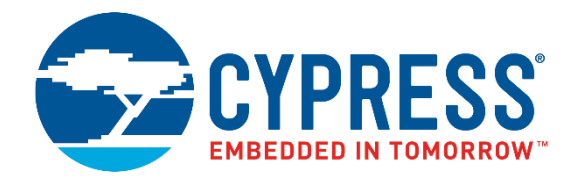

## CYALKIT-E02

## Solar-Powered BLE Sensor Beacon Reference Design Kit Guide

Doc. No. 002-11317 Rev. \*B

Cypress Semiconductor 198 Champion Court San Jose, CA 95134-1709 Phone (USA): 800.858.1810 Phone (Intl): 408.943.2600 http://www.cypress.com

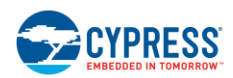

© Cypress Semiconductor Corporation, 2016-2017. This document is the property of Cypress Semiconductor Corporation and its subsidiaries, including Spansion LLC ("Cypress"). This document, including any software or firmware included or referenced in this document ("Software"), is owned by Cypress under the intellectual property laws and treaties of the United States and other countries worldwide. Cypress reserves all rights under such laws and treaties and does not, except as specifically stated in this paragraph, grant any license under its patents, copyrights, trademarks, or other intellectual property rights. If the Software is not accompanied by a license agreement and you do not otherwise have a written agreement with Cypress governing the use of the Software, then Cypress hereby grants you a personal, non-exclusive, nontransferable license (without the right to sublicense) (1) under its copyright rights in the Software (a) for Software provided in source code form, to modify and reproduce the Software solely for use with Cypress hardware products, only internally within your organization, and (b) to distribute the Software in binary code form externally to end users (either directly or indirectly through resellers and distributors), solely for use on Cypress hardware product units, and (2) under those claims of Cypress's patents that are infringed by the Software (as provided by Cypress, unmodified) to make, use, distribute, and import the Software solely for use with Cypress hardware products. Any other use, reproduction, modification, translation, or compilation of the Software is prohibited.

TO THE EXTENT PERMITTED BY APPLICABLE LAW, CYPRESS MAKES NO WARRANTY OF ANY KIND, EXPRESS OR IMPLIED, WITH REGARD TO THIS DOCUMENT OR ANY SOFTWARE OR ACCOMPANYING HARDWARE. INCLUDING. BUT NOT LIMITED TO, THE IMPLIED WARRANTIES OF MERCHANTABILITY AND FITNESS FOR A PARTICULAR PURPOSE. To the extent permitted by applicable law, Cypress reserves the right to make changes to this document without further notice. Cypress does not assume any liability arising out of the application or use of any product or circuit described in this document. Any information provided in this document, including any sample design information or programming code, is provided only for reference purposes. It is the responsibility of the user of this document to properly design, program, and test the functionality and safety of any application made of this information and any resulting product. Cypress products are not designed, intended, or authorized for use as critical components in systems designed or intended for the operation of weapons, weapons systems, nuclear installations, life-support devices or systems, other medical devices or systems (including resuscitation equipment and surgical implants), pollution control or hazardous substances management, or other uses where the failure of the device or system could cause personal injury, death, or property damage ("Unintended Uses"). A critical component is any component of a device or system whose failure to perform can be reasonably expected to cause the failure of the device or system, or to affect its safety or effectiveness. Cypress is not liable, in whole or in part, and you shall and hereby do release Cypress from any claim, damage, or other liability arising from or related to all Unintended Uses of Cypress products. You shall indemnify and hold Cypress harmless from and against all claims, costs, damages, and other liabilities, including claims for personal injury or death, arising from or related to any Unintended Uses of Cypress products.

Cypress, the Cypress logo, Spansion, the Spansion logo, and combinations thereof, WICED, PSoC, CapSense, EZ-USB, F-RAM, and Traveo are trademarks or registered trademarks of Cypress in the United States and other countries. For a more complete list of Cypress trademarks, visit cypress.com. Other names and brands may be claimed as property of their respective owners.

## Contents

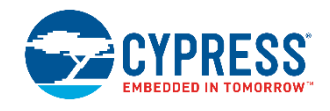

| Safe | ty Inf | ormation                            | 5  |
|------|--------|-------------------------------------|----|
|      | Regu   | ulatory Compliance                  | 5  |
|      | Gene   | eral Safety Instructions            | 6  |
| 1.   | Intro  | duction                             | 7  |
|      | 1.1    | Kit Introduction                    |    |
|      | 1.2    | Block Diagrams                      |    |
|      | 1.3    | Features                            |    |
| 2.   | Soft   | ware Installation                   | 11 |
|      | 2.1    | Install Cypress BLE-Beacon Software |    |
|      | 2.2    | Install RDK Software                |    |
|      | 2.3    | Uninstall Software                  |    |
|      | 2.4    | PSoC Creator™                       |    |
| 3.   | Getti  | ing Started                         |    |
|      | 3.1    | WSN Operation with PC               |    |
|      | 3.2    | WSN Operation with Mobile Device    |    |
|      | 3.3    | Configuring Solar BLE Sensor        |    |
|      | 3.4    | Serial Command List                 |    |
|      | 3.5    | Eddystone-URL Configuration Service |    |
|      | 3.6    | Note About Validators               |    |
| 4.   | Prog   | gram and Debug                      |    |
|      | 4.1    | KitProg                             |    |
|      | 4.2    | Programming and Debugging           |    |
|      | 4.3    | Updating KitProg Firmware           |    |
| 5.   | Refe   | erence Design                       |    |
|      | 5.1    | Hardware Description                |    |
|      | 5.2    | Firmware Description                |    |
|      | 5.3    | BLE Beacon Format                   |    |
|      | 5.4    | Eddystone Format                    |    |
| 6.   | Hard   | iware                               | 70 |
|      | 6.1    | Solar BLE Sensor                    |    |
|      | 6.2    | Debug Board                         |    |

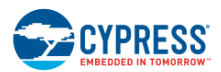

#### Contents

| Appendix   | A. Advanced Topics                                 | 81 |
|------------|----------------------------------------------------|----|
| A.1        | Battery Input Operation                            |    |
| A.2        | Charging the Supercapacitor                        | 82 |
| A.3        | Equivalent Series Resistance of the Supercapacitor | 83 |
| A.4        | Diode Connection Between Solar Cell and VDD        | 84 |
| Appendix   | B. Solar BLE Sensor Enclosure                      | 86 |
| B.1        | Solar BLE Sensor Enclosure                         |    |
| B.2        | How to Install the Board in the Enclosure          |    |
| Revision I | History                                            |    |

# Safety Information

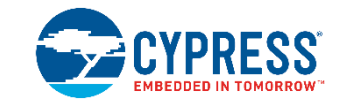

## **Regulatory Compliance**

The CYALKIT-E02 Solar-Powered Bluetooth Low Energy (BLE) Sensor Beacon Reference Design Kit (RDK) is intended for use as a development platform for hardware or software in a laboratory environment. The board is an open system design, which does not include a shielded enclosure. This may cause interference with other electrical or electronic devices in close proximity. In a domestic environment, this product may cause radio interference. In this case, the user may be required to take adequate preventive measures. Also, the board should not be used near any medical equipment or RF devices.

Attaching additional wiring to this product or modifying the product operation from the factory default may affect its performance and cause interference with other apparatus in the immediate vicinity. If such interference is detected, suitable mitigating measures should be taken.

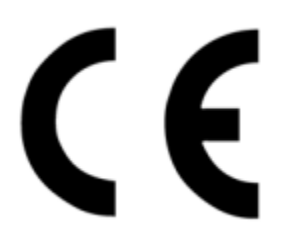

The CYALKIT-E02 Solar-Powered BLE Sensor Beacon RDK as shipped from the factory has been verified to meet the requirements of CE as a Class A product.

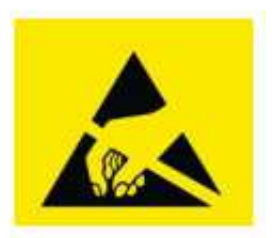

The CYALKIT-E02 Solar-Powered BLE Sensor Beacon RDK contains electrostatic discharge (ESD) sensitive devices. Electrostatic charges readily accumulate on the human body and any equipment and can discharge without detection. Permanent damage may occur to devices subjected to high-energy discharges. Proper ESD precautions are recommended to avoid performance degradation or loss of functionality. Store unused CYALKIT-E02 boards in the protective shipping package.

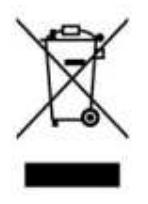

End of Life/Product Recycling

The end of life of this kit is five years after the date of manufacture mentioned on the back of the box. Contact your nearest recycler to discard the kit.

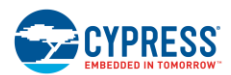

## **General Safety Instructions**

#### **ESD** Protection

ESD can damage boards and their associated components. Cypress recommends that you perform procedures only at an ESD workstation. If one is not available, use appropriate ESD protection by wearing an antistatic wrist strap attached to chassis ground (any unpainted metal surface) on your board when handling parts.

#### Handling Boards

CYALKIT-E02 boards are sensitive to ESD. Hold the board only by its edges. After removing the board from its box, place it on a grounded, static-free surface. Use a conductive foam pad, if available. Do not slide the board over any surface.

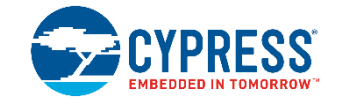

Thank you for your interest in the CYALKIT-E02 Solar-Powered BLE Sensor Beacon RDK. The Solar-Powered BLE Sensor Beacon RDK provides an easy-to-use platform for the development of a tiny solar-powered IoT device with BLE wireless connectivity. The RDK consists of a Solar BLE Sensor and a Debug Board. The Solar BLE Sensor is based on Cypress's energy harvesting power management IC (PMIC) S6AE103A and EZ-BLE products. The objective of this RDK is to provide a fully functional battery-less wireless sensor node (WSN). The Solar BLE Sensor will be enclosed in a casing to automatically transmit temperature and humidity sensor data in an office lighting environment. The Debug Board is based on Cypress's PRoC<sup>™</sup> BLE and PSoC<sup>®</sup> 5LP products. It can be connected to a host (PC) that supports the Debug Board and on-chip debugging via a USB interface.

This kit guide explains how to set up and use the RDK. Be sure to read it before using the product. For questions, please consult with sales or support representatives.

**Note:** All information included in this document is current as of the date it was issued. Such information is subject to change without any prior notice. Please confirm the latest relevant information with the sales representative.

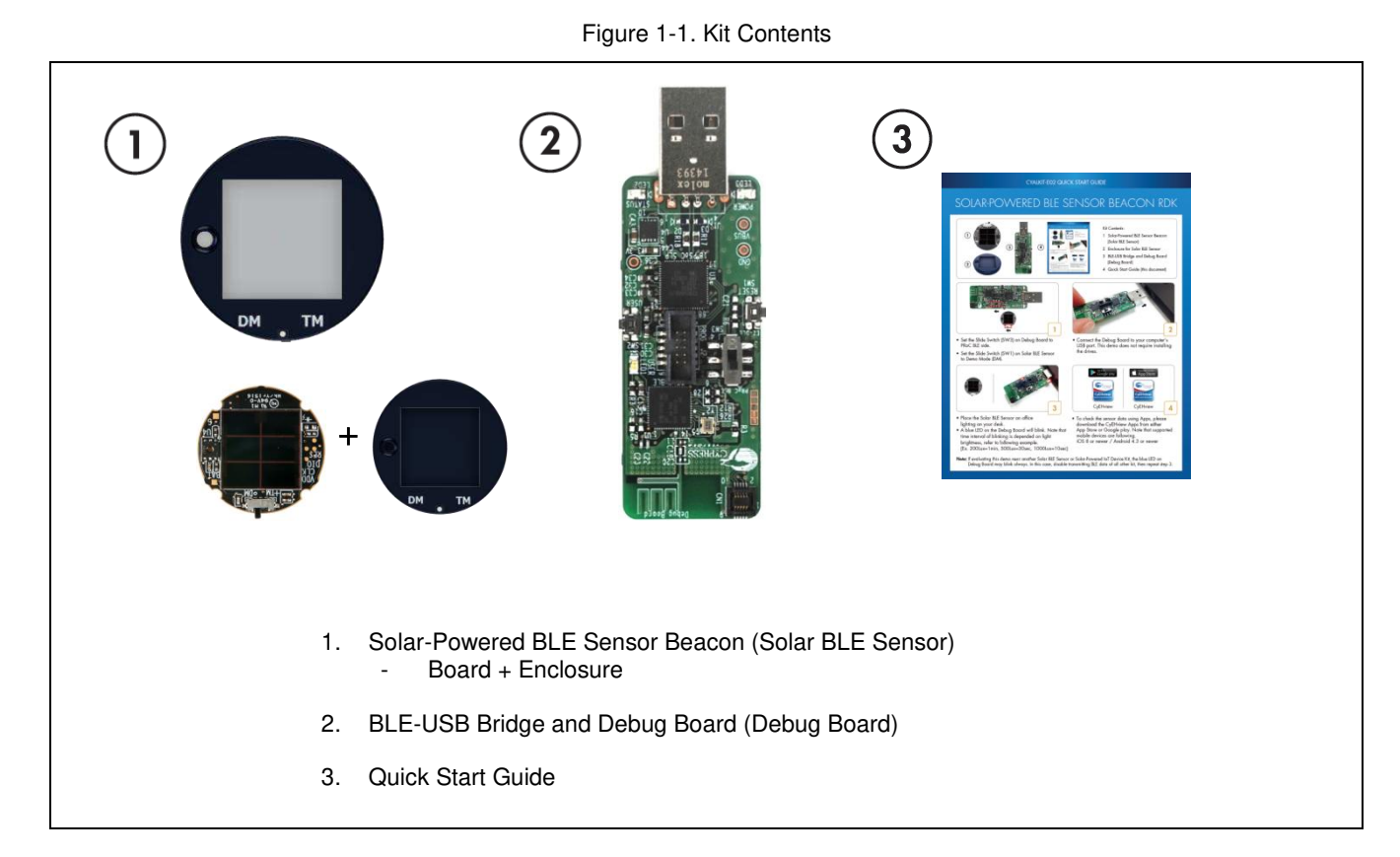

## 1.1 Kit Introduction

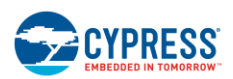

Introduction

## 1.2 Block Diagrams

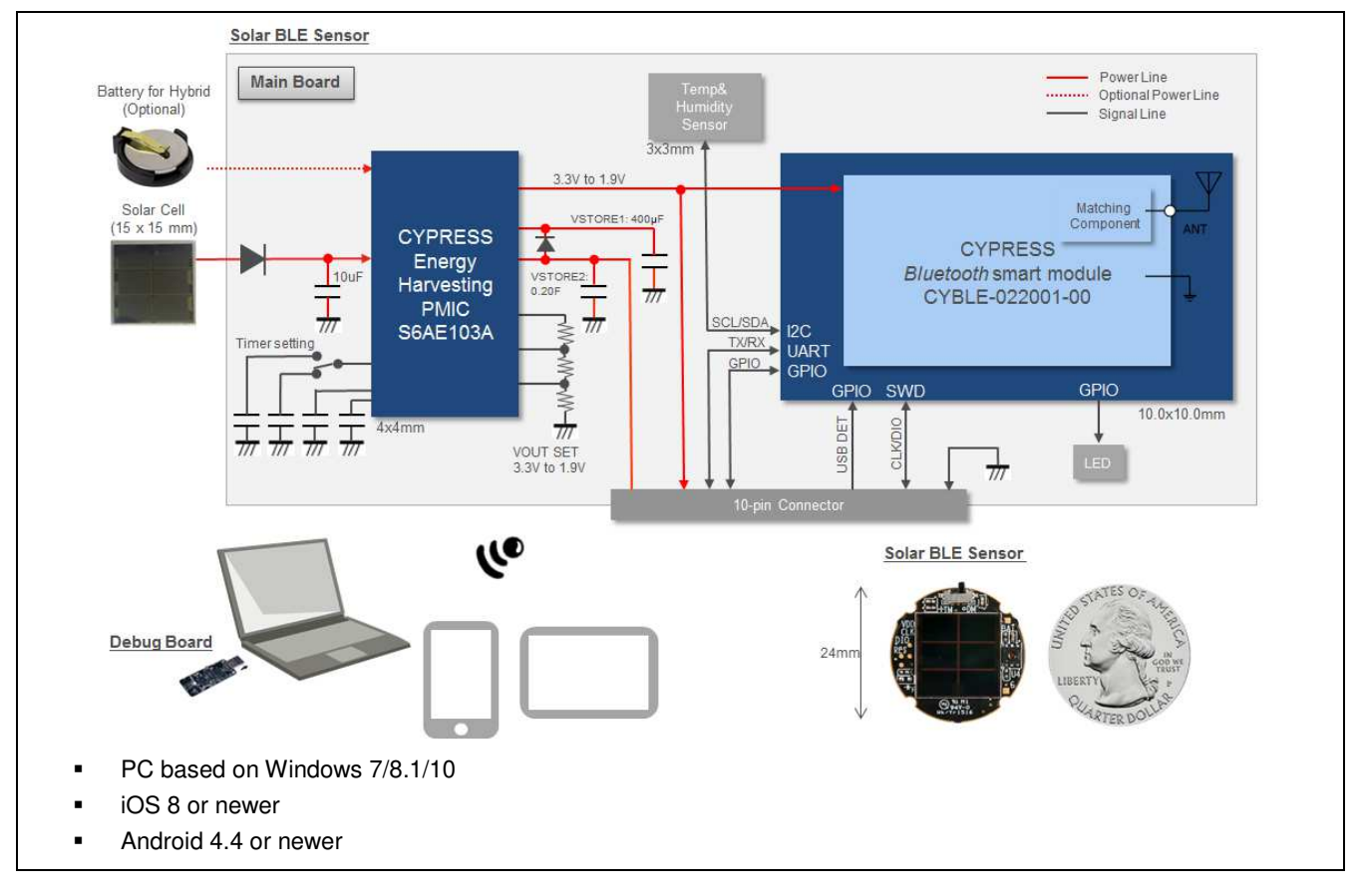

Figure 1-2. Block Diagram of Solar BLE Sensor

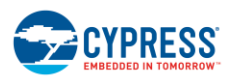

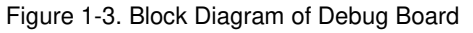

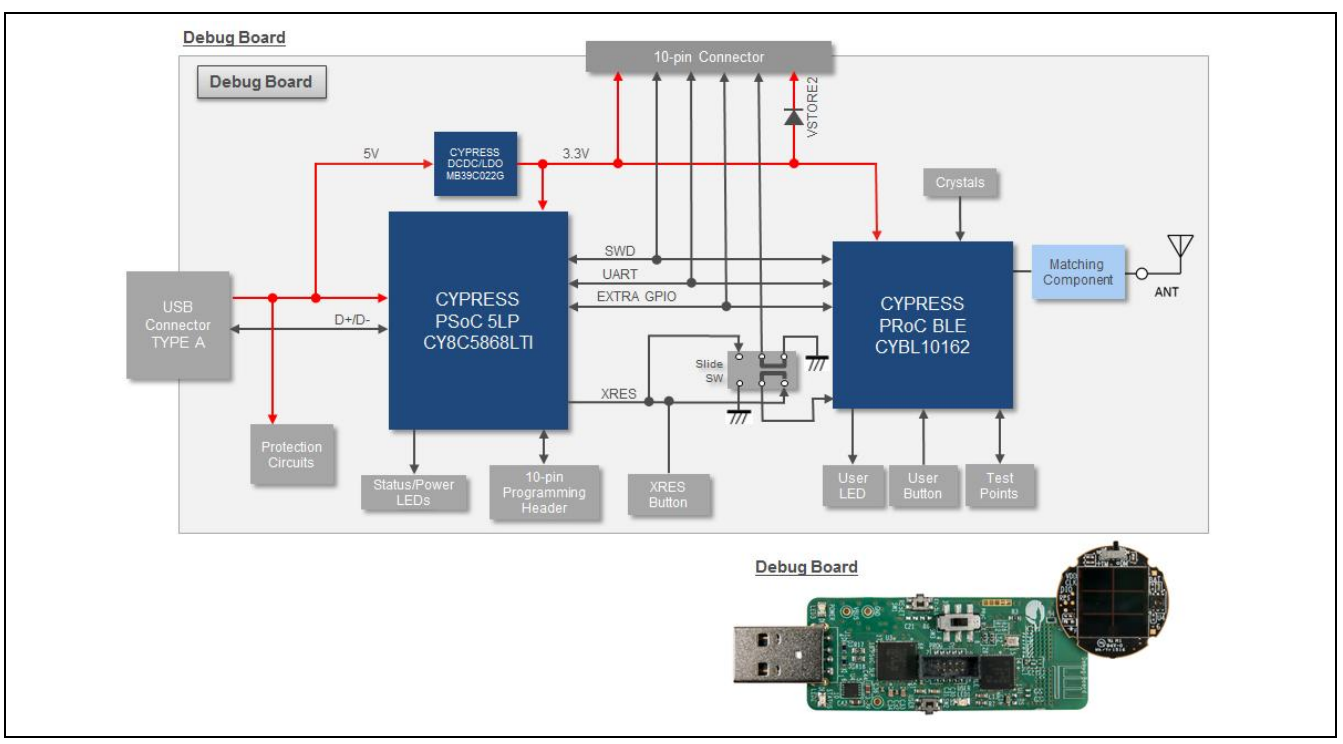

### 1.3 Features

The Solar-Powered BLE Sensor Beacon RDK provides everything needed to develop a light-powered sensor node that transmits sensor data using Bluetooth Low Energy (BLE):

- Tiny solar-powered BLE sensor board (circle with 24-mm diameter, same size as a 25-cent coin)
- Operates using light energy harvested (>100 lux) by the included solar cell
- Supports BLE communication with a PC through the provided Debug Board that is preprogrammed with custom firmware for this kit
- Supports BLE communication with a mobile device (iOS 8 or newer / Android 4.4 or newer)
- Includes firmware that supports a BLE Beacon transmission with temperature and humidity data
- Energy harvesting PMIC S6AE103A that supports the following applications:
  - Demo mode, transmitting sensor data at 3- to 60-second intervals (without charging to a supercapacitor)
  - □ Timer mode, transmitting sensor data at 5-minute intervals while charging to the supercapacitor
  - Transmitting data at over 30 hours without ambient light (when mode is set to Timer mode and supercapacitor is fully charged)
- Solar BLE Sensor that can support the following:
  - □ Selection of mode using a slide switch (Demo or Timer mode)
  - D Programming and debugging of the EZ-BLE module via the Debug Board
  - Parameter setting of the BLE Beacon via the Debug Board
  - □ Charging of surplus solar energy to a 0.2-F supercapacitor (Timer mode)
  - Charging of the supercapacitor via the Debug Board using USB bus power
  - Temperature and humidity digital sensor

CYALKIT-E02 Solar-Powered BLE Sensor Beacon Reference Design Kit Guide, Doc. No. 002-11317 Rev. \*B

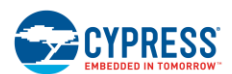

- □ Expandable interface via 10-pin connector (GPIO)
- Test pads for power, ground, primary battery input, and SWD interface for programming
- Debug board that can support the following:
  - Debug board for receiving BLE data
  - Selecting the programming mode using a slide switch (EZ-BLE on Solar BLE Sensor or PRoC BLE on Debug Board)
  - Connector for Solar BLE Sensor (power, SWD, UART, USB detect, charging supercapacitor, and GPIO)
  - □ Connector for programming PSoC 5LP (KitProg)
  - Derived Parameter setting of Solar BLE Sensor via USB-to-UART bridge on KitProg
  - Reset button for EZ-BLE and PRoC BLE
  - □ User button for PRoC BLE
  - LEDs for User, Status and USB power
  - □ Test pads for power, ground and expandable GPIO
- Includes reference schematic, BOM list, layout, and sample firmware for easy design
- Uses the following Cypress devices:
  - □ S6AE103A ultra-low-power energy harvesting PMIC
  - □ CYBLE-022001-00 EZ-BLE PRoC module
  - CYBL10162-56L PRoC BLE IC
  - □ CY8C5868L PSoC 5LP for KitProg
  - □ MB39C022G LDO

## 2. Software Installation

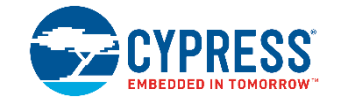

This section describes how to install the software.

### 2.1 Install Cypress BLE-Beacon Software

Follow these steps to install the Cypress BLE-Beacon software:

- 1. Download and install the Cypress BLE-Beacon software from www.cypress.com/CypressBLE-Beacon-PC. The software is available in two different formats for download:
  - Cypress® BLE-Beacon™ PC: This executable file installs only the software contents, which include software files, and user documents. This package can be used if all the software prerequisites are installed on your computer.
  - Cypress® BLE-Beacon™ PC ISO (Create CD): This file is a complete package, stored in a CD-ROM image format that can be used to create a CD, or extract using ISO extraction programs, such as WinZip or WinRAR. This file includes all the required software and user documents.
- 2. Run Install Cypress BLE-Beacon to start the installation, as shown below.
- 3. Select the folder to install the Cypress BLE-Beacon-related files. Choose the directory and click Next.
- 4. The Cypress BLE-Beacon installer automatically installs the required software, if it is not present on your computer. The Setup installer directs you to download the required software from the Internet.
- 5. Choose the **Typical/Custom/Complete** installation type in the **Product Installation Overview** window. Click **Next** after you select the installation type.

| Product:                 |                                                                                                    |          |  |  |
|--------------------------|----------------------------------------------------------------------------------------------------|----------|--|--|
| Cypress BLE-Beacon       |                                                                                                    |          |  |  |
| Installation Type:       | _7 <b>•</b>                                                                                                    |          |  |  |
| Typical 💌                | 2 2 <b>2 9 9</b>                                                                                                    |          |  |  |
| Installs the most common | line.                                                                                                    |          |  |  |
| features of Cypress BLE- | 1 Inner                                                                                                    | IIIIII - |  |  |
| Reacon                   | and the second second s |          |  |  |
|                          |                                                                                                    |          |  |  |

6. Read the **Cypress End User License Agreement** and make a selection based on the terms of the license agreement. Click **Next** to continue the installation.

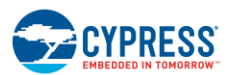

Software Installation

| CyInstaller for Cypress BLE-Beacon                                                         | ? X            |
|--------------------------------------------------------------------------------------------|----------------|
| License Agreement<br>You must read and accept the license before you install the software  |                |
| License Agreement                                                                          |                |
| <b>CYPRESS END USER</b>                                                                    |                |
| LICENSE AGREEMENT                                                                          |                |
| PLEASE READ THIS END USER LICENSE AGREEMENT<br>("Agreement") CAREFULLY BEFORE DOWNLOADING, |                |
| INSTALLING, OR USING THIS SOFTWARE AND<br>ACCOMPANYING DOCUMENTATION ("Software"). BY      | DE *           |
| ● I accept the terms in the license agreement                                              |                |
| $\bigcirc$ I do not accept the terms in the license agreement                              |                |
| Contact U                                                                                  | <u>C</u> ancel |

- 7. When the installation begins, a list of packages appears on the installation page. A green check mark appears next to each package after successful installation.
- 8. Click Finish to complete the Cypress BLE-Beacon installation.
- 9. Enter your contact information or select the **Continue Without Contact Information** check box. Click **Finish** to complete the Cypress BLE-Beacon installation.
- After the installation is complete, the kit contents are available at the following location: <Install directory>\Cypress BLE-Beacon Default location (Example: Windows 7)
  - 64-bit: C:\Program Files (x86)\Cypress\Cypress BLE-Beacon
  - 32-bit: C:\Program Files\Cypress\Cypress BLE-Beacon

### 2.2 Install RDK Software

Follow these steps to install the CYALKIT-E02 Solar-Powered BLE Sensor Beacon RDK software:

- 1. Download and install the CYALKIT-E02 software from www.cypress.com/CYALKIT-E02. The CYALKIT-E02 software is available in three different formats for download:
  - CYALKIT-E02 Complete Setup: This installation package contains the files related to the kit. However, it does not include the Windows Installer or Microsoft .NET framework packages. If these packages are not on your computer, the installer directs you to download and install them from the Internet.
  - CYALKIT-E02 Only Package: This executable file installs only the kit contents, which include code examples, hardware files, and user documents. This package can be used if all the software prerequisites are installed on your computer.
  - CYALKIT-E02 CD ISO: This file is a complete package, stored in a CD-ROM image format that can be used to create a CD, or extract using ISO extraction programs, such as WinZip or WinRAR. This file includes all the required software, utilities, drivers, hardware files, and user documents.
- 2. Run Install CYALKIT-E02 to start the installation, as shown below.
- 3. Select the folder to install the CYALKIT-E02-related files. Choose the directory and click Next.
- 4. The CYALKIT-E02 installer automatically installs the required software if it is not present on your computer. The CYALKIT-E02 Setup installer directs you to download the required software from the Internet.
- 5. Choose the **Typical/Custom/Complete** installation type in the **Product Installation Overview** window. Click **Next** after you select the installation type.

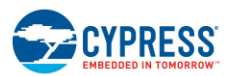

#### Software Installation

| CyInstaller for CYALKIT-E02 Solar-Powered BLE Sensor Beacon RDK                                                                                                    |
|----------------------------------------------------------------------------------------------------|
| Product Installation Overview<br>Choose the install type that best suits your needs                                                                                                    |
| Choose the type of installation<br>Product:<br>CYALKIT-E02 Solar-Powered<br>BLE Sensor Beacon RDK<br>Installation Type:<br>Typical<br>Installs the most common<br>features of CYALKIT-E02<br>Solar-Powered BLE Sensor |
| Contact U Qancel                                                                                                    |

6. Read the **Cypress End User License Agreement** and make a selection based on the terms of the license agreement. Click **Next** to continue the installation.

| cense Agreement                                                                                                    | - 21 |
|----------------------------------------------------------------------------------------------------|------|
| CYPRESS END USER<br>LICENSE AGREEMENT                                                                                                    |      |
| PLEASE READ THIS END USER LICENSE AGREEMENT<br>("Agreement") CAREFULLY BEFORE DOWNLOADING,<br>INSTALLING, OR USING THIS SOFTWARE AND<br>ACCOMPANYING DOCUMENTATION ("Software"). BY<br>DOWNLOADING DISTALLING OF USING THE SOFTWARE<br>I accept the terms in the license agreement<br>I do not accept the terms in the license agreement |      |

- 7. When the installation begins, a list of packages appears on the installation page. A green check mark appears next to each package after successful installation.
- 8. Click **Finish** to complete the CYALKIT-E02 installation.
- 9. Enter your contact information or select the **Continue Without Contact Information** check box. Click **Finish** to complete the CYALKIT-E02 installation.
- After the installation is complete, the kit contents are available at the following location: <Install directory>\CYALKIT-E02 Solar-Powered BLE Sensor Beacon RDK Default location (Example: Windows 7)
  - G4-bit: C:\Program Files (x86)\Cypress\CYALKIT-E02 Solar-Powered BLE Sensor Beacon RDK
  - □ 32-bit: C:\Program Files\Cypress\CYALKIT-E02 Solar-Powered BLE Sensor Beacon RDK

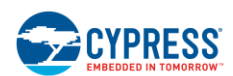

## 2.3 Uninstall Software

You can uninstall the Solar-Powered BLE Sensor Beacon RDK software and Cypress BLE-Beacon software using one of the following methods:

Example: Windows 7

- □ Go to Start > All Programs > Cypress > Cypress Update Manager; click the Uninstall button.
- □ Go to Start > Control Panel > Programs and Features. Select the Solar-Powered BLE Sensor Beacon RDK program from the list and click the Uninstall/Change button.

### 2.4 PSoC Creator™

PSoC Creator is a state-of-the-art, easy-to-use integrated design environment (IDE). It is a revolutionary hardware and software co-design environment, powered by a library of preverified and precharacterized PSoC Components. With PSoC Creator, you can:

- Drag and drop PSoC Components to build a schematic of your custom design
- Automatically place and route Components and configure GPIOs
- Develop and debug firmware using the included Component APIs

PSoC Creator also enables you to tap into an entire tool ecosystem with integrated compiler chains and production programmers for PSoC devices.

To develop firmware for the Solar-Powered BLE Sensor Beacon RDK, you must have PSoC Creator 3.3 SP2 or newer. Download the latest version from www.cypress.com/psoccreator.

For sample firmware information for this kit, refer to section Firmware Description.

## 3. Getting Started

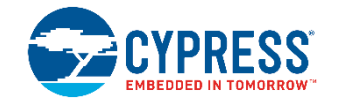

In this chapter, you will become familiar with the Solar-Powered BLE Sensor Beacon RDK by successfully establishing a BLE sensor beacon connection between the Solar BLE Sensor operating as a wireless sensor network (WSN), a PC with the Debug Board, and a mobile device with apps. This will also confirm that the Solar BLE Sensor, the Debug Board, your PC, and your mobile device are operating properly.

## 3.1 WSN Operation with PC

In this section, you will confirm that the Solar BLE Sensor is operating as a WSN by using the software provided on your PC to detect temperature and humidity changes.

#### 3.1.1 USB Driver Installation of Debug Board

1. Set the slide switch (SW3) on the Debug Board to the PRoC BLE side. Refer to Slide Switch for Target Device Select for detailed information on each mode.

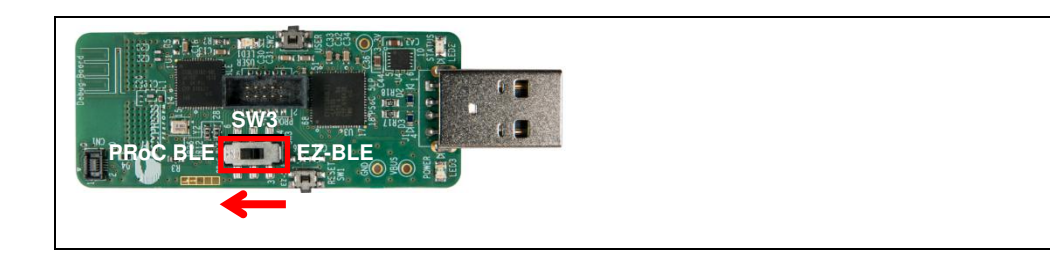

2. Plug the Debug Board into your computer's USB port.

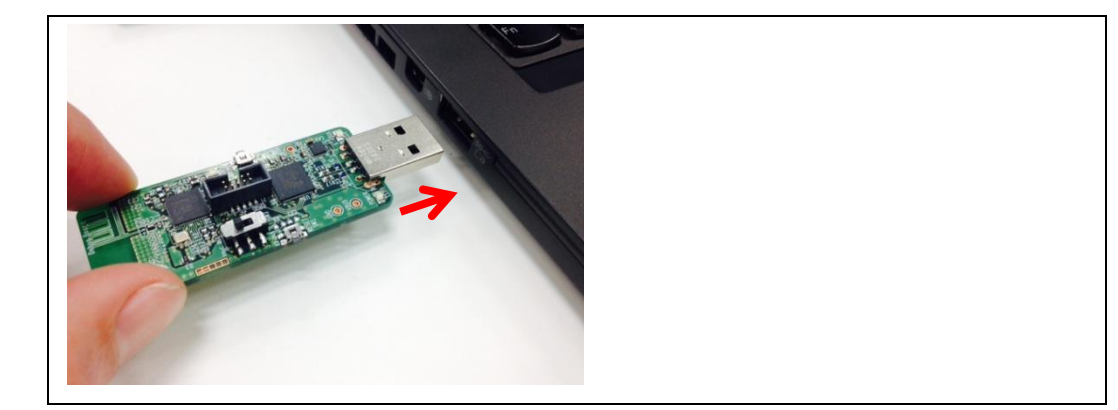

3. The driver Installation starts automatically and the following message window will appear. Click the message window for the status.

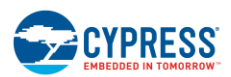

| Installing<br>Click here fo | device driver<br>r status. | software              | ч х |
|-----------------------------|----------------------------|-----------------------|-----|
| JP 🔞                        | A般營麵參                      | (?) саря дя<br>кана + | - 1 |

4. Confirm that the device driver installation has successfully completed (all components are "Ready to use"). If the installation fails, do the installation manually using a file in the "USB drivers" folder. Refer to 3.1.2 USB Driver Installation Failed.

| Your device is ready to use                                                                |                                                              |       |                                       |        |
|--------------------------------------------------------------------------------------------|--------------------------------------------------------------|-------|---------------------------------------|--------|
| USB Composite Device<br>USB Input Device<br>KitProg USB-UART (COM142)<br>KitProg (1.2.3.3) | Ready to use<br>Ready to use<br>Ready to use<br>Ready to use |       | Completed<br>(Go to step 5)           |        |
| Driver Software Installation                                                               |                                                              | Close |                                       |        |
| Device driver software was no                                                              | t successfully installed                                     |       | Failed                                |        |
| KitProg USBUART<br>What can I do if my device did not inst                                 | XNo driver found                                             |       | (Refer to USB<br>Installation Failed) | Driver |
|                                                                                            |                                                              | Close |                                       |        |

- 5. After successful device driver installation, confirm that a new COM port called "KitProg USB-UART" was added: Open the Device Manager:
  - Windows 7: Start > Control Panel > Device Manager
  - U Windows 8/8.1/10: Right-click the Start button and select **Device Manager**.
  - B. Under **Ports (COM & LPT),** confirm that a COM port called "KitProg USB-UART" was added. Note the COM number (COMxx).

| Bevice Manager                                     |   |
|----------------------------------------------------|---|
| File Action View Help                              |   |
|                                                    |   |
| Bluetooth Radios                                   | * |
| >-🥾 Computer                                       |   |
| 🛛 🧫 Disk drives                                    |   |
| Display adapters                                   |   |
| Human Interface Devices                            |   |
| D Cara IDE ATA/ATAPI controllers                   |   |
| 🕨 🚟 Imaging devices                                |   |
| > Keyboards                                        |   |
| Memory technology driver                           |   |
| Mice and other pointing devices                    |   |
| Monitors                                           | = |
| Network adapters                                   |   |
| A T Ports (COM & LPT)                              |   |
| Intel(R) Active Management Technology - SOL (COM3) |   |
| - WitProg USB-UART (COM45)                         |   |
| > Processors                                       |   |
| Security Devices                                   |   |
| Sound, video and game controllers                  |   |
| J - J System devices                               |   |
| Universal Serial Bus controllers                   | - |

6. Continue as described in 3.1.3 Establishing BLE Connection.

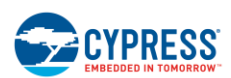

#### 3.1.2 USB Driver Installation Failed

If the device driver installation fails, confirm that an unconfigured KitProg USB-UART appears in the Device Manager:

- 1. Open the Device Manager:
  - Windows 7: Start > Control Panel > Device Manager
  - Windows 8/8.1/10: Right-click the Start button and select Device Manager.
- 2. Under Other devices, confirm that KitProg USB-UART appears with no associated COM port.

| Bevice Manager                                 | _ 🗆 > | ٢ |
|------------------------------------------------|-------|---|
| File Action View Help                          |       |   |
|                                                |       |   |
| Memory technology driver                       |       | - |
| Mice and other pointing devices                |       |   |
| Monitors                                       |       |   |
| A 🔮 Network adapters                           |       |   |
| 🚽 🚽 Bluetooth Device (Personal Area Network)   |       |   |
| - 🔮 Bluetooth Device (RFCOMM Protocol TDI)     |       |   |
| — Cisco Systems VPN Adapter for 64-bit Windows |       |   |
| — Intel(R) Dual Band Wireless-AC 7260          |       |   |
| — Intel(R) Ethernet Connection I218-LM         |       |   |
| - 🙀 Microsoft Virtual WiFi Miniport Adapter    |       |   |
| 4 Do Other devices                             |       |   |
| - 🕼 KitProg USBUART                            |       |   |
| - CI Simple Communications Controller          |       | - |
| A 🏆 Ports (COM & LPT)                          |       | - |
|                                                |       |   |
| Processors                                     |       |   |
| Security Devices                               |       |   |
| Sound, video and game controllers              |       |   |
| System devices                                 |       |   |
| 🗁 💗 Universal Serial Bus controllers           |       | - |

- 3. Update the USB driver software or the unconfigured "KitProg USB-UART."
  - A. Click the right mouse button on "KitProg USB-UART."
  - B. Select Update Driver Software....

| Other devices       |                           |          |
|---------------------|---------------------------|----------|
| PCI Simple Com      | Update Driver Software    | <b>←</b> |
| Ports (COM & LPT)   | Disable                   |          |
| Intel(R) Active M   | Uninstall                 |          |
| Processors          | Scan for hardware changes |          |
| Sound, video and ga | Properties                |          |

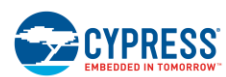

4. Select Browse my computer for driver software.

| ) | Update Driver Software - KitProg USBUART                                                                                                    | ×      |
|---|----------------------------------------------------------------------------------------------------|--------|
|   | low do you want to search for driver software?                                                                                                    |        |
|   | Search automatically for updated driver software<br>Windows will search your computer and the Internet for the latest driver<br>software for your device, unless you've disabled this feature in your device<br>installation settings. |        |
| [ | Browse my computer for driver software Locate and install driver software manually.                                                                                                    |        |
|   |                                                                                                    |        |
|   |                                                                                                    | Cancel |
|   |                                                                                                    | Cancel |

5. Search for the USB driver in the PSoC Programmer folder.

Default location (Example: Windows 7)

- □ 64-bit: *C*:\*Program Files* (*x86*)\*Cypress*\*Programmer*\*drivers*
- □ 32-bit: C:\Program Files\Cypress\Programmer\drivers

If there is no folder for PSoC Programmer, please download and install it from PSoC Programmer page. The recommend version is 3.24 or later.

- A. Select the Include subfolders box.
- B. Click the Browse... button.
- C. Select the "drivers" folder of PSoC Programmer: <Install directory>\Programmer\drivers
- D. Click the **OK** button.
- E. Click the Next button.

| Update Driver Software - KitProg USBUART                                                                                                    | Browse For Folder                                                                                                    |
|----------------------------------------------------------------------------------------------------|----------------------------------------------------------------------------------------------------|
| Browse for driver software on your computer  Search for driver software in this location:  Chtrogram files (x86)\Cypress\Programmer\drivers  Browse  For a list of device drivers on my computer  This list will show installed driver software compatible with the device, and all driver software in the same category as the device.  E  Next Cancel | Select the for the formula of the formula of the fo |

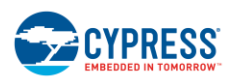

6. Start installing the USB driver. Click the **Close** button when the KitProg USB-UART driver installation finishes.

| 🕞 📱 Update Driver Software - KitProg USBUART | X Update Driver Software - KitProg USB-UART (COM139)                                                                          |
|----------------------------------------------|----------------------------------------------------------------------------------------------------|
| Installing driver software                   | Windows has successfully updated your driver software<br>Windows has finished installing the driver software for this device: |
| _                                            | KIPPog USB-UART                                                                                                    |
|                                              |                                                                                                    |
|                                              |                                                                                                    |
|                                              | Close                                                                                                    |

- 7. After successful device driver installation, confirm that a new COM port called "KitProg USB-UART" was added:
  - A. Open the Device Manager.
  - B. Under Ports (COM & LPT), confirm that a COM port called "KitProg USB-UART" was added.

Note the COM number (COMxx).

| File Action View Help                                                                                                    | X |
|----------------------------------------------------------------------------------------------------|---|
|                                                                                                    |   |
| Bluetooth Radios     Computer     Disk drives     Display adapters     Display adapters     Display adapters     Display adapters     Display adapters     Display adapters     Display adapters     Memory technology driver     Mice and other pointing devices     Monitors     Network adapters     Network adapters     Ne |   |
| <ul> <li>Computer</li> <li>Disk drives</li> <li>Display adapters</li> <li>Human Interface Devices</li> <li>IDE ATA/ATAPI controllers</li> <li>IDE ATA/ATAPI controllers</li> <li>Keyboards</li> <li>Memory technology driver</li> <li>Mice and other pointing devices</li> <li>Monitors</li> <li>Network adapters</li> <li>Network adapters</li> <li>Ports (COM &amp; LPT)</li> <li>Intel(P) Action Management Jacknology - SOL (COM3)</li> <li>KitProg USB-UART (COM45)</li> <li>Processors</li> <li>Security Devices</li> </ul>                                                                                                    | * |
| <ul> <li>Display adapters</li> <li>Human Interface Devices</li> <li>IDE ATA/ATAPI controllers</li> <li>IDE ATA/ATAPI controllers</li> <li>IDE ATA/ATAPI controllers</li> <li>Keyboards</li> <li>Memory technology driver</li> <li>Mice and other pointing devices</li> <li>Monitors</li> <li>Network adapters</li> <li>Network adapters</li> <li>Intel(P) Active Management Technology - SOL (COM3)</li> <li>KitProg USB-UART (COM45)</li> <li>Processors</li> <li>Security Devices</li> <li>Security Devices</li> </ul>                                                                                                    |   |
| <ul> <li>Brading devices</li> <li>IDE ATA/ATAPI controllers</li> <li>IDE ATA/ATAPI controllers</li> <li>Imaging devices</li> <li>Keyboards</li> <li>Memory technology driver</li> <li>Monitors</li> <li>Monitors</li> <li>Network adapters</li> <li>Ports (COM &amp; LPT)</li> <li>Intel(R) Acting Management Technology - SOL (COM3)</li> <li>KitProg USB-UART (COM45)</li> <li>Processors</li> <li>Security Devices</li> <li>Security Devices</li> </ul>                                                                                                    |   |
| IDE ATA/ATAPI controllers     Imaging devices     Keyboards     Mice and other pointing devices     Mice and other pointing devices     Monitors     Network adapters     Network adapters     Vertice (COM & LPT)     Intel(R) Active Management Technology - SOL (COM3)     KitProg USB-UART (COM45)     Processors     Security Devices     Security Devices     Security Devices                                                                                                    |   |
| <ul> <li>Traging devices</li> <li>Keyboards</li> <li>Memory technology driver</li> <li>Mice and other pointing devices</li> <li>Monitors</li> <li>Network adapters</li> <li>Ports (COM &amp; LPT)</li> <li>KitProg USB-UART (COM45)</li> <li>Processors</li> <li>Security Devices</li> <li>Security Devices</li> </ul>                                                                                                    |   |
| <ul> <li>Keyboards</li> <li>Memory technology driver</li> <li>Mice and other pointing devices</li> <li>Monitors</li> <li>Network adapters</li> <li>Ports (COM &amp; LPT)</li> <li>Intel(R) Acting Management Technology - SOL (COM3)</li> <li>KitProg USB-UART (COM45)</li> <li>Processors</li> <li>Security Devices</li> <li>Security Devices</li> </ul>                                                                                                    |   |
| Memory technology driver     Mointors     Monitors     Ports (COM & LPT)     Forts (COM & LPT)     KitProg USB-UART (COM45)     Processors     Security Devices     Security Devices     Security Devices                                                                                                    |   |
| Mice and other pointing devices     Monitors     Network adapters     Ports (COM & LPT)     State(R) Active Management Technology - SOL (COM3)     Forts (COM & LPT)     Processors     Processors     Security Devices     Security Devices     Security Devices                                                                                                    |   |
| Monitors     Network adapters     Point (COM & LPT)     Fata(R) Active Management Technology - SOL (COM3)     Fata(R) Active Management Technology - SOL (COM3)     Processors     Point Video and name controllers                                                                                                    |   |
| Network adapters     Ports (COM & LPT)     Intel(R) Acting Management Technology - SOL (COM3)     KitProg USB-UART (COM45)     Processors     Security Devices     Security Devices     Security devices                                                                                                    | E |
| Ports (COM & LPT)     Total(R) Acting Management Technology - SOL (COM3)     Fitter(R) Acting Management Technology - SOL (COM3)     Processors     Processors     Security Devices     Security Devices     Security Devices                                                                                                    |   |
| KitProg USB-UART (COM45)     Processors     Security Devices     Security divideo and name controllers                                                                                                    |   |
| A rocessors     Security Devices     Sound video and name controllers                                                                                                    |   |
| Provide and game controllers                                                                                                    |   |
| Sound video and game controllers                                                                                                    |   |
| Sound, video and game controllers                                                                                                    |   |
|                                                                                                    |   |
| Universal Serial Bus controllers                                                                                                    | * |

### 3.1.3 Establishing BLE Connection

1. Set the slide switch (SW1) on the Solar BLE Sensor to Demo mode (DM). Refer to 5.1.4.1 Waveform of Demo Mode and Timer Mode for detailed information on each mode.

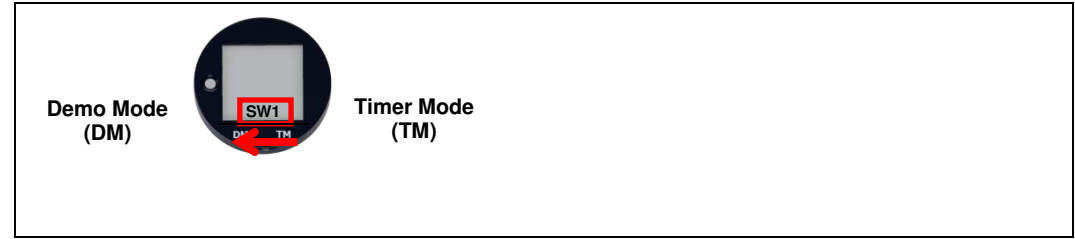

Note: Use the sharp end of something like tweezers (not included in the kit) to change the mode.

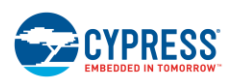

 Place the Solar BLE Sensor under an office light. The firmware to operate the Solar BLE Sensor as a BLE sensor beacon is preloaded from the factory. After placing the Solar BLE Sensor under a suitable light (refer to Table 3-1. Light Level Versus Time Interval), it will automatically power up and begin transmitting.

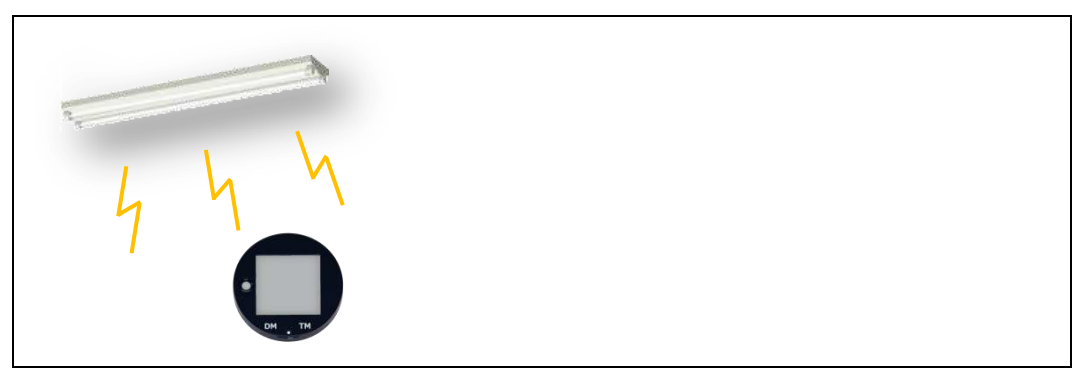

#### Table 3-1. Light Level Versus Time Interval

| Typical Light Level | Environment              | Time Interval of Sensor <sup>1</sup> |
|---------------------|--------------------------|--------------------------------------|
| ~1 lx               | Moonlight                | Does not work                        |
| 100 lx~200 lx       | Under street lighting    | 50 s ~                               |
| 200 lx~400 lx       | At museum                | 30 s ~ 50 s                          |
| 400 lx~500 lx       | Office lighting          | 15 s ~ 30 s                          |
| 1000 lx ~           | Shopping mall, rainy day | 3 s ~ 15 s                           |

<sup>1</sup>The time interval of the sensor is three seconds in all light levels when the supercapacitor on the Solar BLE Sensor is fully charged.

- 3. Plug the Debug Board into your computer's USB port.
- 4. Run *CypressBLE-Beacon.exe*, which is in the Windows application used to view the data received from the Solar BLE Sensor. It is located in the Software folder that you installed earlier:

#### <Install directory>\Cypress BLE-Beacon\EXE

A Cypress BLE-Beacon window will appear. Select COMxx in the **Serial Port** drop-down menu, where COMxx corresponds to the port that was confirmed in step 5 of 3.1.1 USB Driver Installation of Debug Board.

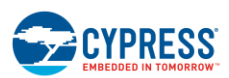

**Getting Started** 

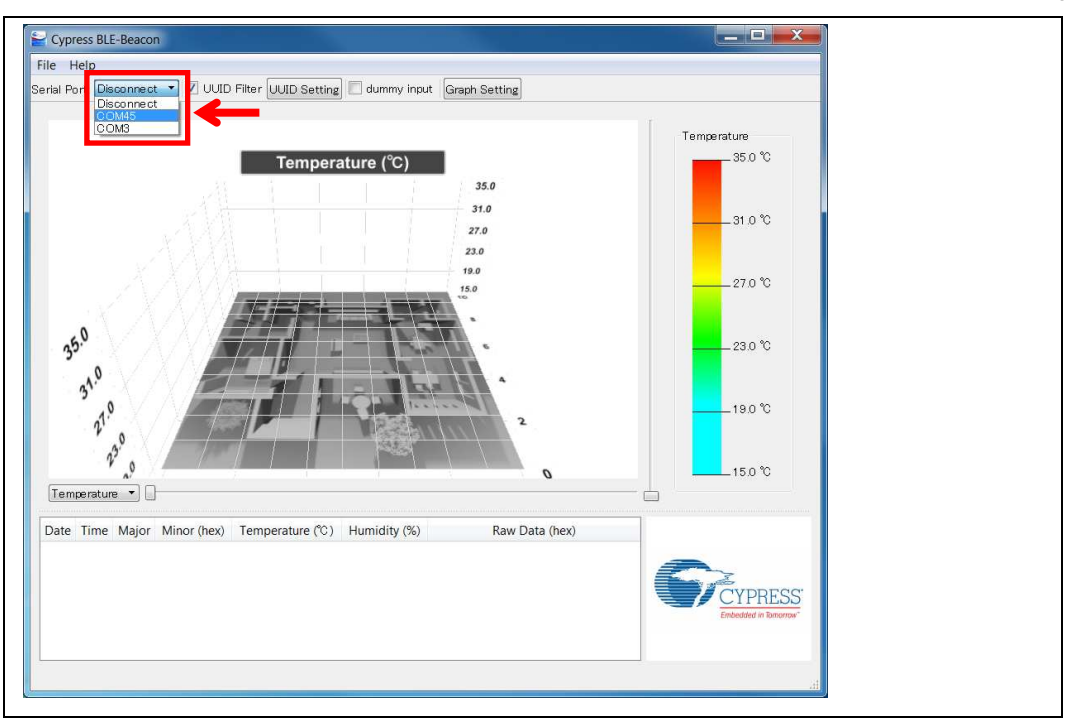

5. Find the **Major** number (initial value is 0x0001) of the Solar BLE Sensor in the Cypress BLE-Beacon software. Refer to 3.3 Configuring Solar BLE Sensor to change the **Major** number.

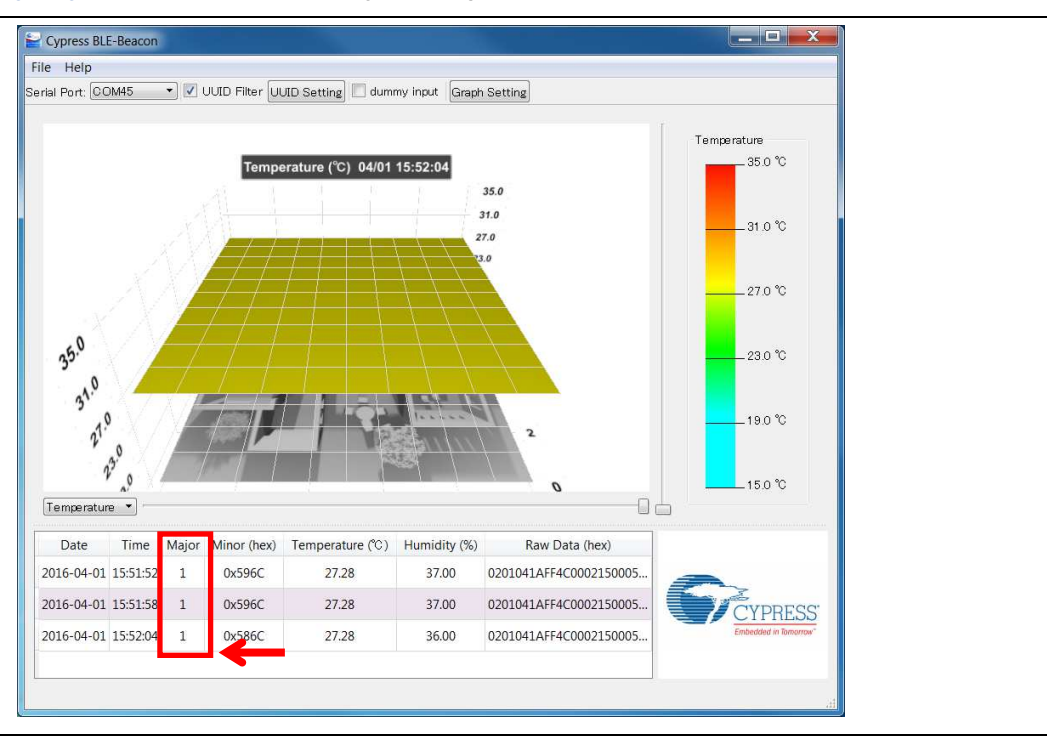

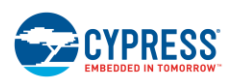

6. Confirm that the WSN is operating by placing your finger on the sensor on the Solar BLE Sensor. Placing your finger raises the temperature and humidity from the indoor environment condition. You should see a corresponding change in temperature or humidity on your PC. When touching the board, be careful of static electricity.

| Touch the sensor |          | . 1   |             | *   |          |          |   |            |    |        |   |
|------------------|----------|-------|-------------|-----|----------|----------|---|------------|----|--------|---|
| Date             | Time     | Major | Minor (hex) | Tem | perature | (°C)     | Н | umidity (S | %) | law Da | • |
| 2016-01-25       | 14:42:47 | 1     | 0x5F6B      |     | 26.60    |          |   | 40.00      |    | 02010  |   |
| 2016-01-25       | 14:42:52 | 1     | 0x6D6C      |     | 27.28    |          |   | 47.00      |    | 02010  | _ |
| 2016-01-25       | 14:42:58 | 1     | 0x966D      |     | 27.97    | +        | • | 67.00      | ÷  | 2010   | Ŧ |
| •                |          |       | III         |     |          | <u> </u> |   |            |    | •      |   |

Refer to Cypress BLE-Beacon PC User Guide for detailed information.

## 3.2 WSN Operation with Mobile Device

In this section, you will confirm that the Solar BLE Sensor is operating as a WSN by using the apps on your mobile device to detect temperature and humidity changes.

### 3.2.1 Mobile Apps Installation

The Cypress BLE-Beacon app is available on Google Play and in the Apple Store for free. To install the app, follow these instructions.

#### 3.2.1.1 Installing the Android App

1. Open Google Play and search for "Cypress BLE-Beacon".

| Cypress® BLE-Beacon™ : |
|------------------------|
| M INSTALLED            |

- 2. Select the Cypress BLE-Beacon (BLE-Beacon) app. On the subsequent screen, click the **Install** button to proceed with installation.
- 3. When presented with the app permission dialog, click Accept to continue.
- 4. When the installation is complete, the BLE-Beacon app can be launched from the App Drawer.
- 5. Place the Solar BLE Sensor under an office light. Refer to step 2 of 3.1.3 Establishing BLE Connection.
- 6. Launch the BLE-Beacon app. A splash screen is displayed for a few seconds before the app displays the **Device List** screen. If Bluetooth is turned OFF in the Android device, Android OS will prompt you to turn ON Bluetooth.

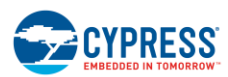

Getting Started

| 💼 💀 ± 👘 🕸 i≋i 🛜 📶 100% 💼 18:39  | 🖬 🗟 🕺 🙀 100% 💼 17:45                                                                                                    |
|---------------------------------|----------------------------------------------------------------------------------------------------|
|                                 | $\equiv$ Device/Graph/Log <                                                                                                    |
|                                 | Device Graph Log                                                                                                    |
|                                 | n Temperature("C)                                                                                                    |
| Cuppess:<br>Entedded in Temoreu | Bluetooth permission request       Vi-Fi         Application is requesting permission to turn on Bluetooth. Allow?       0 Bluetooth |
| Bluetooth"                      | No. Yes                                                                                                    |
| SMART                           | New York Training Training                                                                                                    |
|                                 | Scan Clear                                                                                                    |

7. The BLE-Beacon app performs device discovery by default when the app is opened. Select the mode as Graph to display the sensor data.

| i D.                                   | ≵ i≋i " <b>1</b> 100% <b>8</b> 17:39        |
|----------------------------------------|---------------------------------------------|
| ≡ Device/Graph/                        | Log <                                       |
| Device (                               | iraph                                       |
| 29 Temp                                | erature(°C)                                 |
| n                                      |                                             |
|                                        | V X VI                                      |
| 25                                     |                                             |
| *                                      |                                             |
| +27 + 10 + 20 + 9 + 5535 -             | 173845 573840<br>1 - 11 - 11 - 10 - 19 - 34 |
| Hur                                    | nidity(%)                                   |
|                                        |                                             |
| 10<br>                                 |                                             |
|                                        |                                             |
|                                        |                                             |
| 1738.25<br>+ 22 + 10 + 23 + 10 + 25235 | 17.3855 17.38.10<br>10 + 10 - 11 - 15 - 24  |
| Stop Scanning                          | Clear                                       |

Refer to Cypress BLE-Beacon Android App User Guide for detailed information.

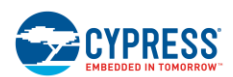

#### 3.2.1.2 Installing the iOS App

1. Open the App Store and search for "Cypress BLE-Beacon."

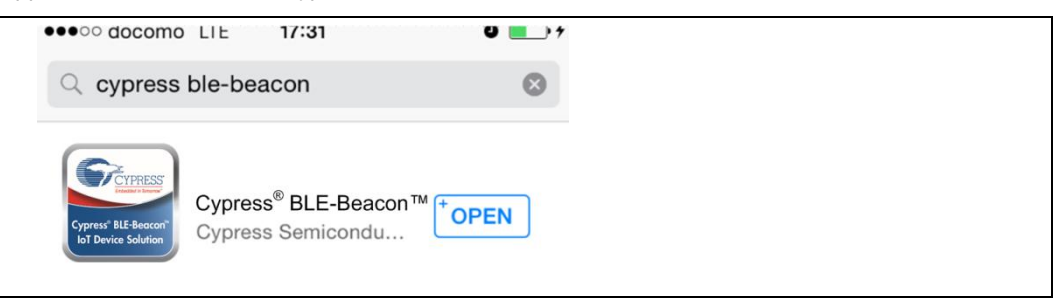

- 2. Select the Cypress BLE-Beacon (BLE-Beacon) app, and proceed to install the app on your iOS device.
- 3. Place the Solar BLE Sensor under an office light. Refer to step 2 of 3.1.3 Establishing BLE Connection.
- 4. Launch the BLE-Beacon app. A splash screen is displayed for a few seconds before the app displays the **Device List** screen. If Bluetooth is turned OFF in the iOS device, iOS will display a message box to turn ON Bluetooth with the **Settings** and **OK** buttons. Click the **Settings** button to turn ON Bluetooth on the **Settings** screen. Clicking the **OK** button will display the message "Please turn Bluetooth ON," which requires the standard iOS procedure to turn ON Bluetooth.

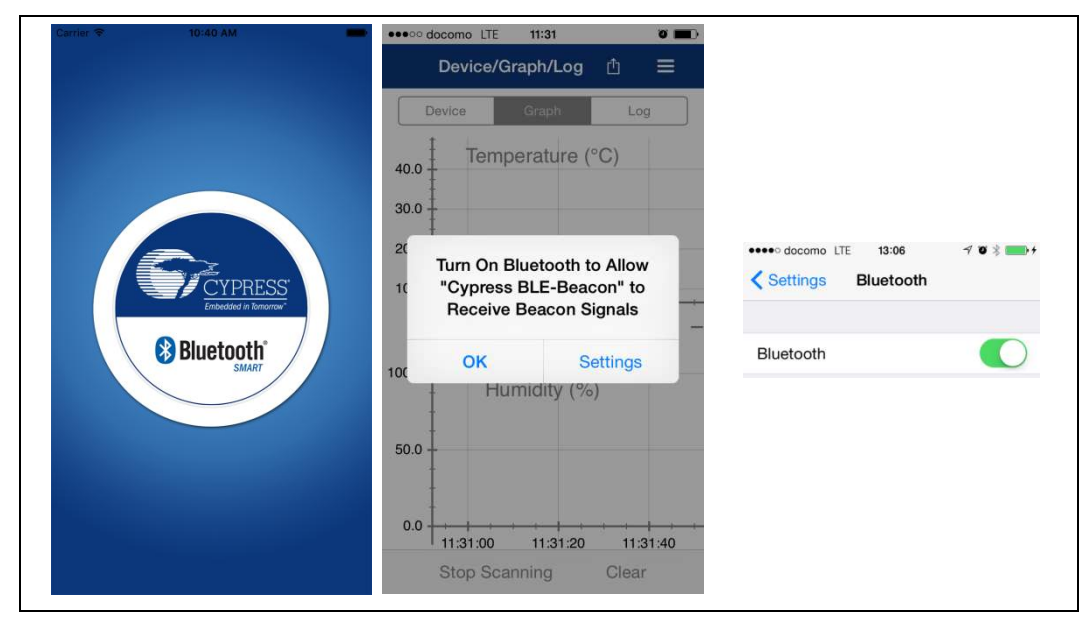

5. The BLE-Beacon app performs device discovery by default when the app is opened. Select the mode as **Graph** to display the sensor data.

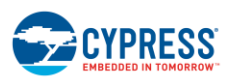

**Getting Started** 

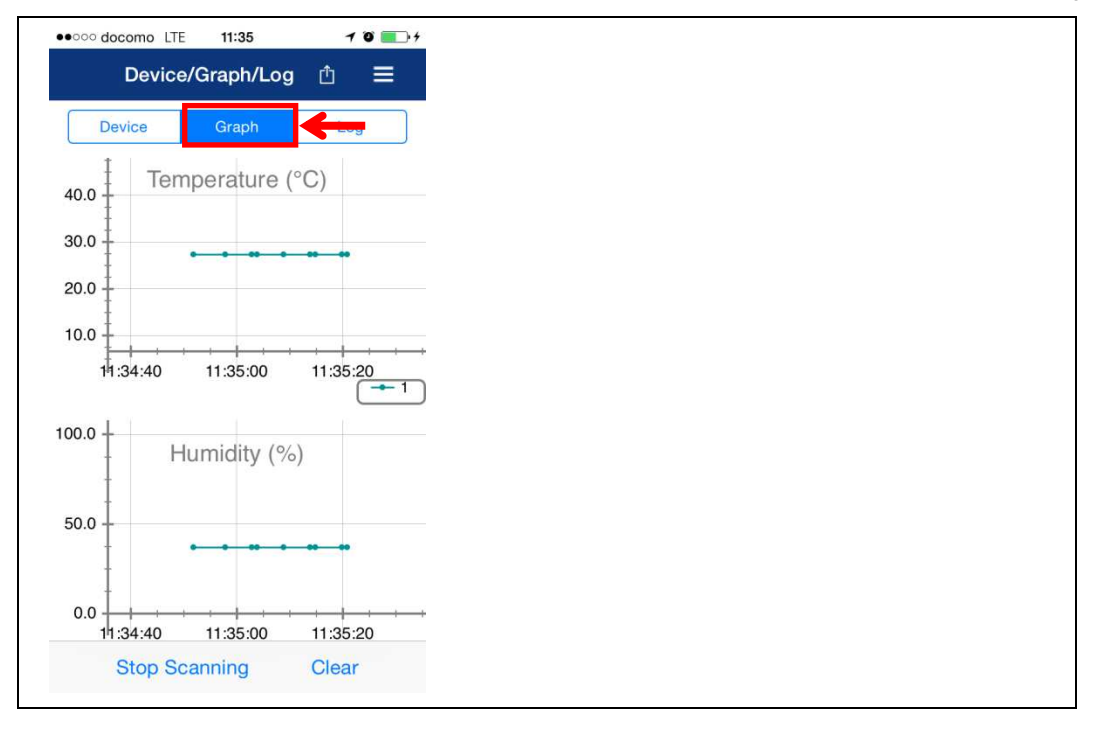

Note that if the sensor data has not appeared on the BLE-Beacon of iOS, you need to confirm that the **Location** setting is set to **While Using the App** (iOS: **Home screen > Settings > BLE-Beacon > Location**).

|          | •••••• docomo LTE 13:57 0 ••• +<br>Settings   | Settings BLE-I   | Beacon                     |  |  |  |
|----------|-----------------------------------------------|------------------|----------------------------|--|--|--|
|          |                                               | ALLOW BLE-BEACON | ALLOW BLE-BEACON TO ACCESS |  |  |  |
| Settings | BLE-Beacon                                    | Location         | While Using $\geq$         |  |  |  |
|          | BLE-Beacon Location     ALLOW LOCATION ACCESS |                  |                            |  |  |  |
|          | Never                                         |                  |                            |  |  |  |
|          | While Using the App 🗸                         | ←                |                            |  |  |  |

Refer to Cypress BLE-Beacon iOS App User Guide for detailed information.